# 常州大学江苏省第十二届大学生安全知识竞赛 考试系统考试端操作说明

#### 一、登录方式

- 1. 手机端竞赛入口:
- ▶ 请扫描下方二维码,登录竞赛平台。
- ▶ 输入学校名称:常州大学,用户名:学号,密码:学号,即可登录平台。

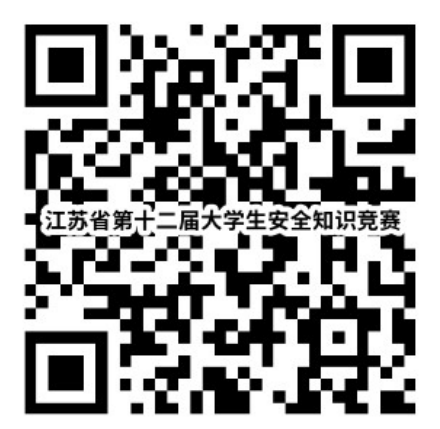

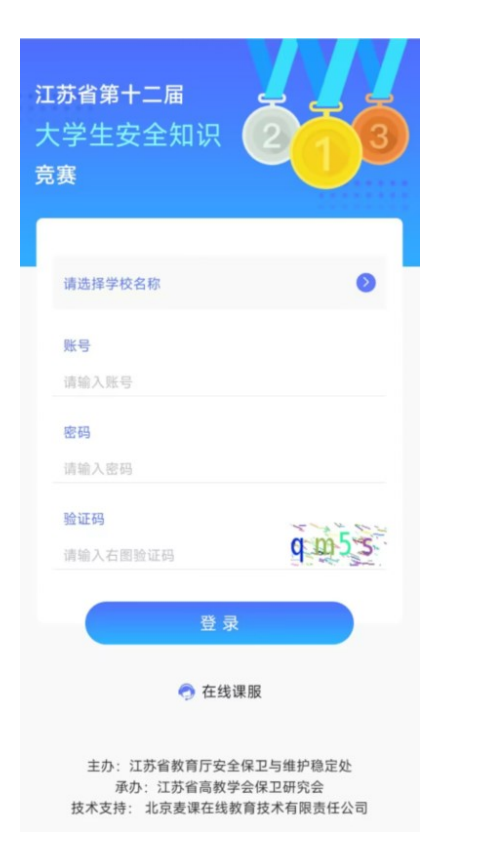

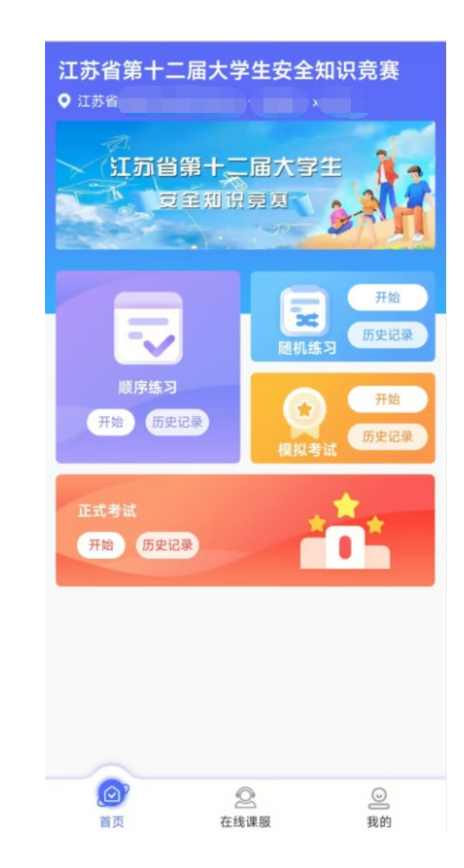

- 2. PC 端竞赛入口:
- ▶ 浏览器输入网址: <u>https://mars.mycourse.cn/</u>即可打开竞赛平台
- ▶ 输入学校名称:常州大学,用户名:学号,密码:学号,即可登录平台。

| 7.苏省第 | 计二届大学                                                     | 生安全知                     | l识竞赛 |
|-------|-----------------------------------------------------------|--------------------------|------|
|       | 密码登录                                                      |                          |      |
|       | 请选择/输入学校名称                                                | ~                        |      |
|       | 帐号                                                        |                          |      |
|       | 整码                                                        | 0                        |      |
|       | 验证码                                                       | Gbb                      | ×    |
| -     | 登录                                                        |                          |      |
|       | 全 在线课酬<br>主办:江苏省教育厅安全保卫<br>承办:江苏省高教学会保卫研<br>技术支持:北京麦课在线教育 | 与维护稳定处<br>究会<br>肢术有限责任公司 |      |

| <b>江</b> 沅 省 झ<br>उ             | 第十二屆大与                                 | 主生.                                                  |  |
|---------------------------------|----------------------------------------|------------------------------------------------------|--|
| 顺序练习<br>BRER 开 <sup>3</sup>     | 随机练习<br>BREZ (F)                       | ▲ xh003 …<br>李璇璇<br>江方省英秋子会保卫研究会<br>研究会院系1<br>[1005年 |  |
| 模拟考试<br>ERCB 用B                 | E式考试<br>ERCA FIN                       | 当前校为郑名<br>正式考读 智元                                    |  |
|                                 | 273                                    | <b>在</b> 法建築                                         |  |
| 版权所有 江苏高高校学会保卫<br>地址:南京市会武区进者问题 | 日明完会<br>135号 邮编:210008 电话:025-83791006 |                                                      |  |

技术支持:北京麦课在线教育技术有限责任

#### 二、【顺序练习】&【随机练习】

- ▶ 点击【顺序练习】或【随机练习】即可【进入】练习答题界面,题目分为三
  种类型:单选、多选和判断。
- 【顺序练习】总计 1000 题,从 1-1000,顺序不变,做题中途可点击返回随时退出,再次点击【进入】从退出位置继续开始。
- 【随机练习】总计 1000 题,顺序随机打乱,做题中途可点击返回随时退出, 再次点击【进入】从退出位置继续开始。
- 完成练习后,可点击【历史记录】查询练习情况,所有错题均会收录到【错题本】。

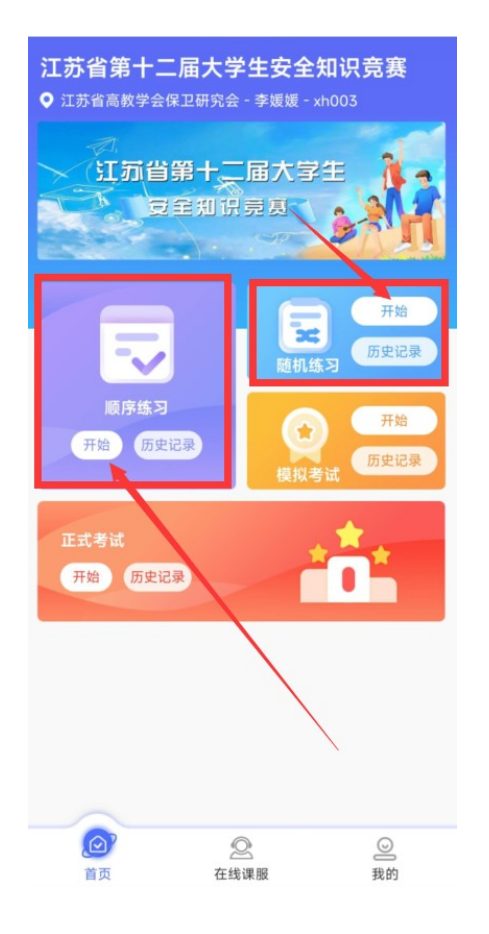

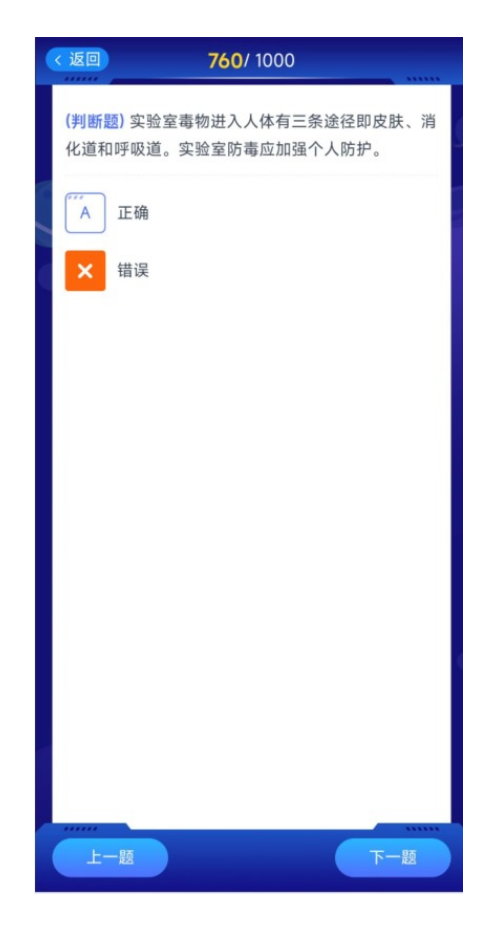

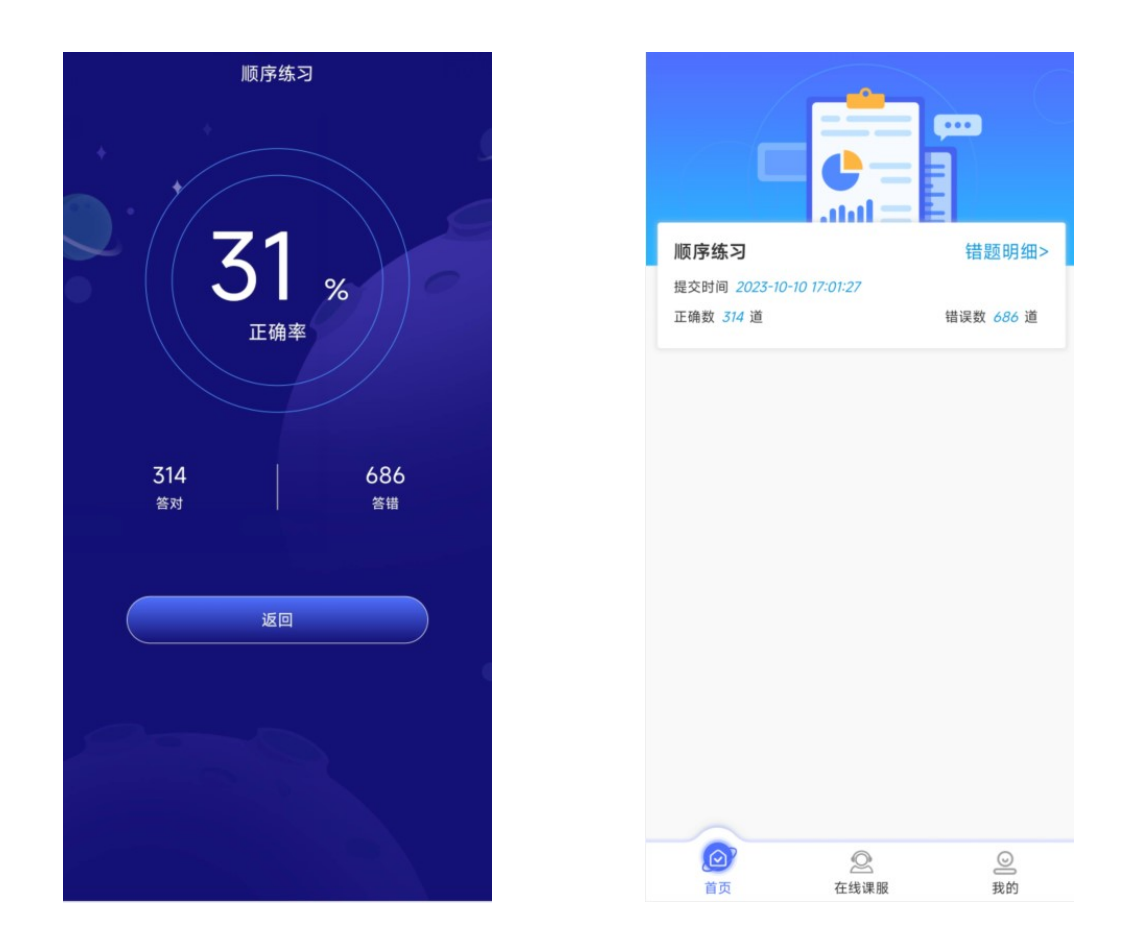

## 三、【模拟考试】&【正式考试】

- ▶ 点击【模拟考试】/【正式考试】,即可【进入】【模拟考试】/【正式考试】 界面。
- 【模拟考试】方式同【正式考试】一样,点击开始,会弹出学生信息和考试 要求和考试时间,点击【开始】进入考试。
- ▶ 参与考试提交试卷后,会根据具体及格分提示用户是否通过。
- 完成考试后,可点击【历史记录】,查看考试情况,所有错题均会收录到【错题本】。

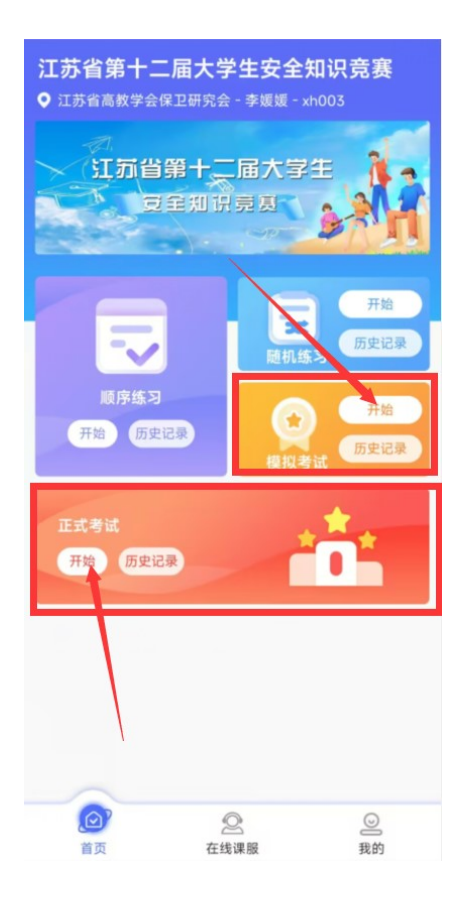

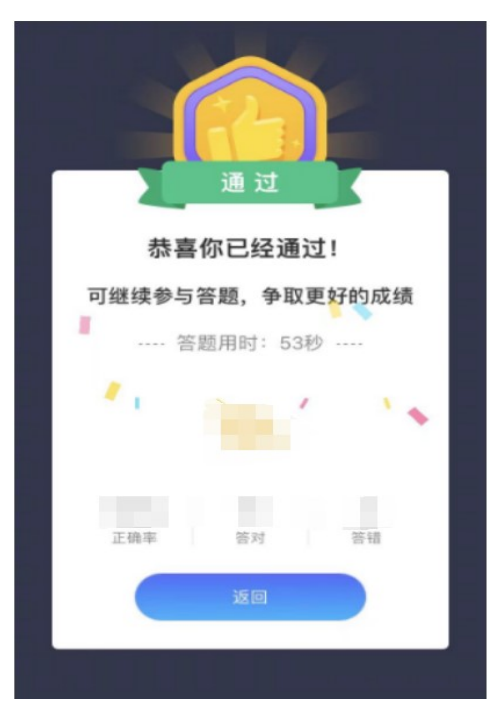

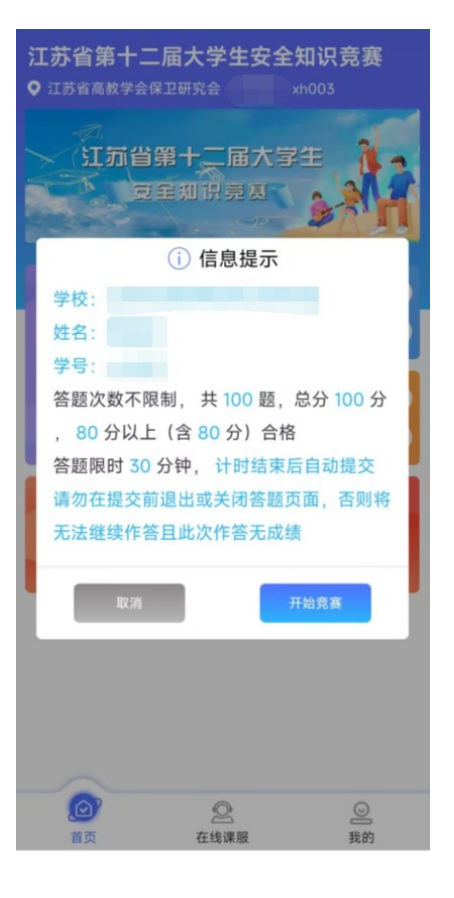

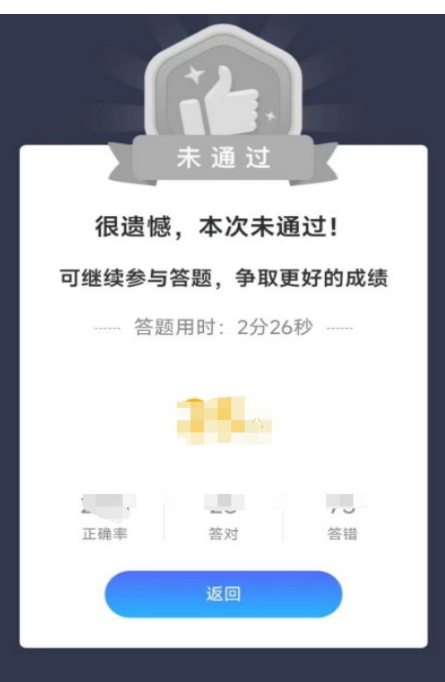

## 四、【错题本】

- ▶ 点击【我的】进入【错题本】
- ▶ 【错题本】点击进入,可显示错题以及错误次数和正确答案

| xh003<br>江苏省高数学会保卫研究会 研究会院系( | * <b>多选题</b> 1/702<br>独自在外遇到陌生的人求助,应该。 |
|------------------------------|----------------------------------------|
|                              | A 对于寻求人身和财物安全的求助,建议对方找警察               |
| 4 排名 >                       | B 不轻易泄露家庭住址、父母姓名、电话等信息                 |
|                              | ⑦ 观察对方眼神和讲话语气,冷静分析对方意图                 |
| ● 修改密码 >                     | D 间清对方的具体要求,并主动大胆为对方带路                 |
| 👷 退出登录 🔹                     | 正确答案: A, B, C                          |
|                              | 错误次数:2                                 |
|                              |                                        |
|                              |                                        |
|                              |                                        |
|                              |                                        |
| ✓ ② ②<br>首页 在线课服 我的          | 上一题 下一题                                |

### 五、常见问题

- ▶ 修改密码:点击【我的】-----【修改密码】即可修改登录密码
- 排名:点击【我的】-----【排名】即可显示考生在本次考试中实时排名,排 名会根据本校完成情况不停变动。
- 在线课服:在登录过程中或者在学习过程中有疑问,均可以点击在线课服, 再次点击江苏省第十二届大学生安全知识竞赛即可进入人工服务(客服工作时间:9:00-17:00)。